## ATTIVAZIONE ACCOUNT EIRSAF E SUCCESSIVO CONSEGUIMENTO CORSO

## ATTIVAZIONE ACCOUNT

- 1) Ti arriverà una mail da education-noreply@irsaf.com, aprila;
- 2) Uscirà un schermata che avrà al centro una dicitura su un'etichetta web blu "Attiva Account", cliccaci sopra;
- 3) Uscirà una pagina web con una dicitura blu "Torna al login", cliccaci sopra;
- 4) Uscirà una dicitura "Accedi alla tua area", inserisci l'indirizzo email che hai usato per registrarti e la password che ti è arrivata nella mail, clicca su login;
- 5) Accetta l'informativa sulla privacy policy, salva e NON effettuare il cambio password;
- 6) ATTIVAZIONE TERMINATA.

## CONSEGUIMENTO CORSO

- Una volta entrato nella tua area, clicca sulla dicitura a sinistra "Corsi", poi clicca su "I miei corsi", uscirà il "CORSO DI DATTILOGRAFIA 200 H", clicca sulla dicitura alla sua destra "Entra", ora inizia il corso che prevede la visualizzazione di slide e test;
- 2) MODULO I INTRODUZIONE (prevede 1 lezione), clicca su "Lezione" in verde e visualizza tutte le slide con la dicitura "NEXT" in basso a destra, una volta visualizzate tutte le slide e uscirà fleggato il quadratino alla sinistra della dicitura "Introduzione", clicca sulla dicitura in alto a sinistra "Torna al corso", (una volta eseguiti tutti questi passaggi, se sotto alla lezione esce un pallino rosso vuol dire che la lezione non è stata completata, e bisogna completarla);
- 3) MODULO II PARTE STORICA (prevede 3 lezioni), idem come il MODULI I, solo che una volta fatte le 3 lezioni il MODULO II prevede un test obbligatorio, clicca sulla dicitura "Avvia nuovo tentativo", e bisogna rispondere alle prime 10 domande selezionando sempre la risposta "a" e poi cliccare sulla dicitura in basso "Termina tentativo", uscirà poi il resoconto del test e sotto una dicitura "Invia tutto e termina", cliccaci sopra, "invia tutto e termina" cliccaci sopra nuovamente, uscirà la correzione del test, scorri fino giù a tutto e clicca sulla dicitura "Fine revisione", uscirà poi in alto a sinistra "Torna al corso, cliccaci sopra;
- 4) MODULO III A AMBIENTE DI SCRITTURA (prevede 1 lezione) idem al MODULO II, anche questo prevede il test;
- 5) MODULO III B RUOLO DEI TASTI (prevede 3 lezioni) idem al MODULO II, anche questo prevede il test;
- 6) MODULO III C TECNICHE DI SCRITTURA (prevede 8 lezioni), idem al MODULO II, anche questo prevede il test;
- 7) MODULO IV A -SCRITTURA (prevede 1 lezione) idem al MODULO I, non prevede test.
- 8) Dopo aver completato il MODULO IV A SCRITTURA, è FINITO IL CORSO.

N.B.= 1) Nel caso non si svolge tutto il corso (cioè le slide e i test) il giorno dell'esame il candidato non potrà svolgere l'esame.

2) Dal primo accesso in piattaforma, dovranno passare 15 giorni per conseguire l'esame.